## Affectation post 3ème Service en ligne

Pour effectuer les démarches d'orientation, il faut se connecter au

## service en ligne orientation

en procédant comme suit :

<u>Etape 1</u> : aller sur le site du collège **https://joachim-du-bellay.anjou.e-lyco.fr/** puis se connecter à l'aide du compte **Educonnect**.

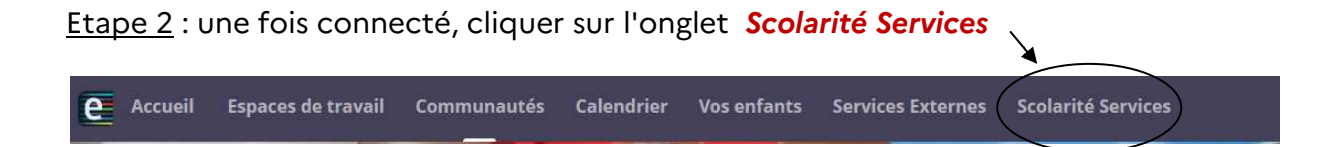

## Etape 3 : cliquer sur l'onglet Mes services

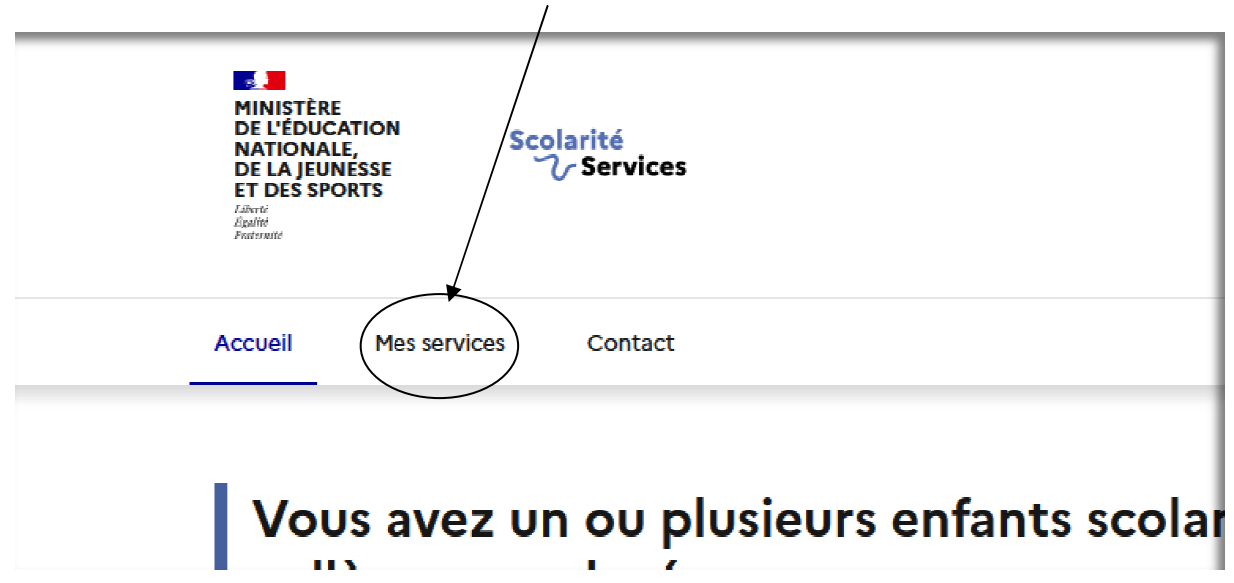

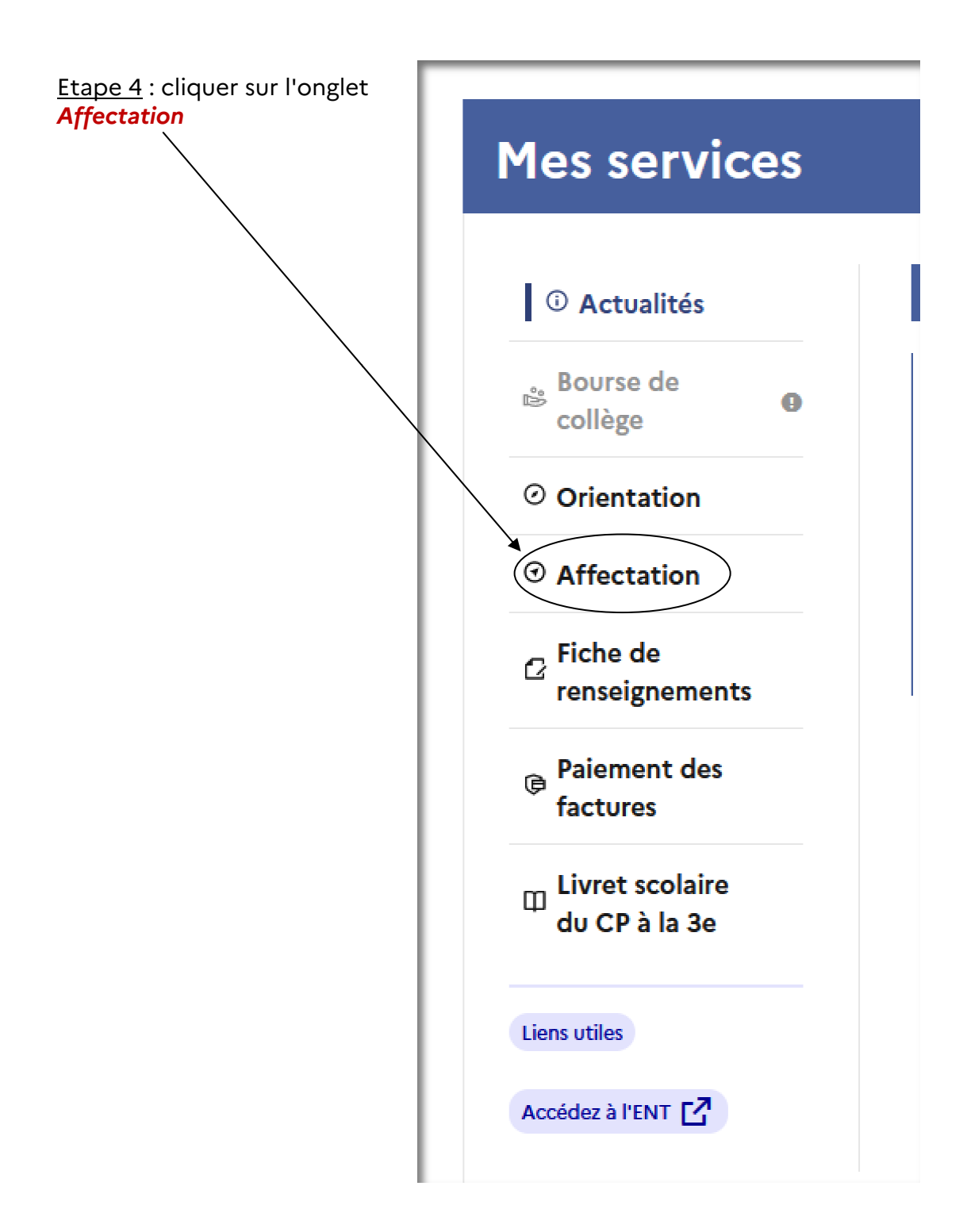

Etape 5 : cliquer sur **poursuivre vers le service en ligne Affectation** 

Arrivé sur la page ci-dessous,

- vous **pouvez** vous *informer* sur les formations proposées

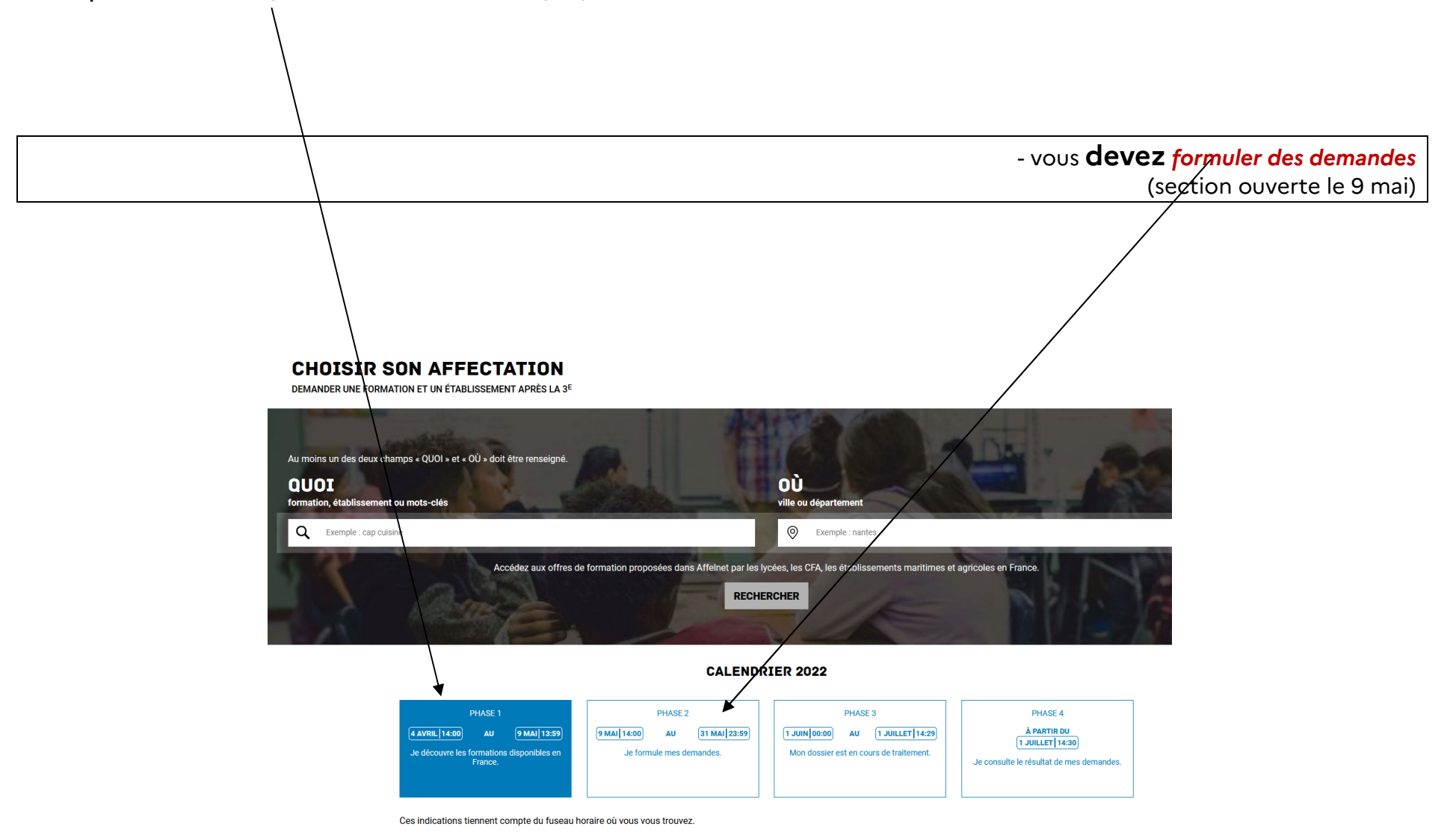